## <sup>個別相談会参加の皆さんへ</sup> Zoomの使い方

## 1、Zoomにサインアップまたはインストールする

PCの場合:<u>https://zoom.us/signup</u>にアクセスし、サインアップ スマホの場合:「Zoom Cloud Meetings」をインストール後、サインアップ ※サインアップは個別相談会の前に事前に済ませておいて下さい。

|          | メールアドレス<br>:reCAPTCHAで保護されています。また プライパシーポリ                          |             |           |
|----------|---------------------------------------------------------------------|-------------|-----------|
| -2+      | サービス利用規約が適用されます。<br>サインアップ                                          |             |           |
| ナイン      | アップすることで、プライバシー方針およびサービス規約に                                         |             |           |
| ナイン      | ·アップすることで、プライバシー方針およびサービス規約に<br>に同意したことになります。<br>または                |             |           |
| ナイン<br>G | アップすることで、プライバシー方針およびサービス規約に<br>に同意したことになります。<br>または<br>Googleでサインイン | Google Play | App Store |

## 2、Zoomミーティングに参加する

すでにアカウントをお持ちですか?サインイン。

ステップ①「ミーティングに参加する」ボタンを押して下さい。 ステップ② 事前に送信されたミーティングIDを入力またはURLをクリックして下さい。 ステップ③ クリックしお待ち下さい。入学アドバイザーとの個別相談が始まります。

|                    | キャンセル ミーティングに参加                                  |  |
|--------------------|--------------------------------------------------|--|
|                    | ミーティング ID                                        |  |
| ミーティングに参加する        | 会議室名で参加                                          |  |
|                    |                                                  |  |
| ミーティングIDまたはパーソナルリ゛ | 参加                                               |  |
|                    | 招待リンクを受け取っている場合は、そのリンクをもう一度タップ<br>してミーティングに参加します |  |
| 参加                 | 参加オプション                                          |  |
|                    | オーディオに接続しない                                      |  |
|                    | 自分のビデオをオフにする                                     |  |

## 3、終了する

PCの場合:画面右下の「ミーティングを退出」をクリックして下さい。 スマホの場合:画面右上の「退出」をタップして下さい。

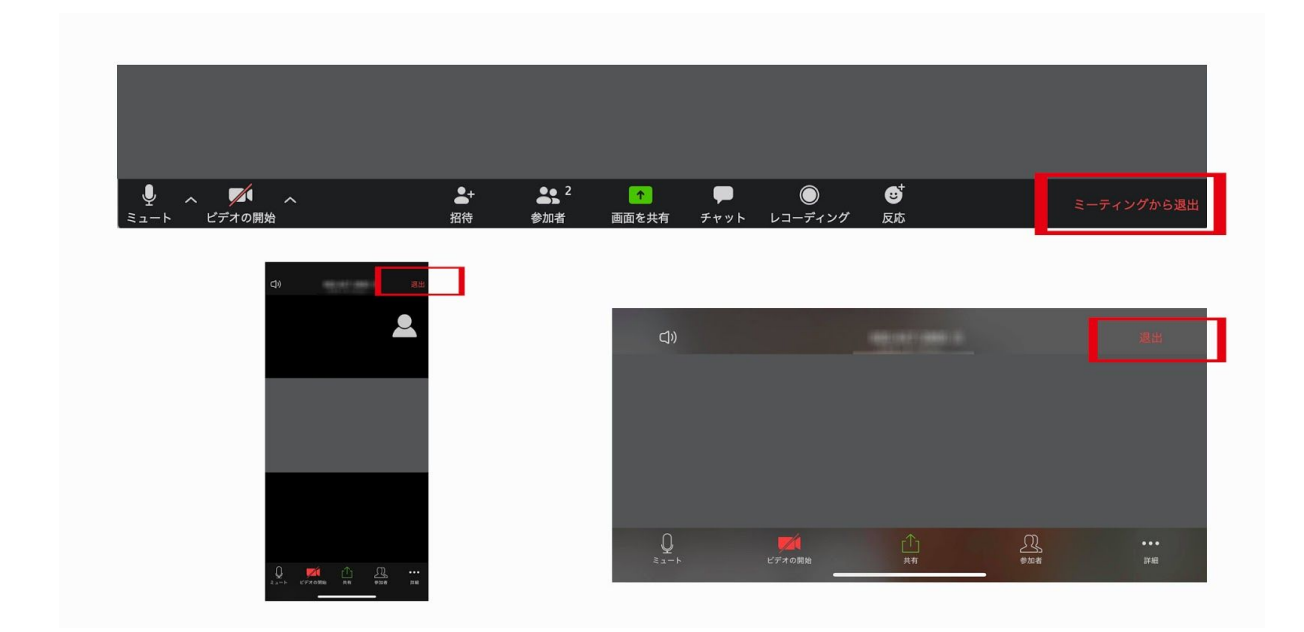

その他、不明な点などありましたら、入学相談室までご連絡下さい。 フリーダイヤル(入学相談室直通)0120-335986 メールアドレス(入学相談室)info@to-bi.ac.jp